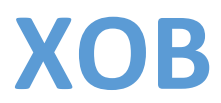

## Manual de Usuario

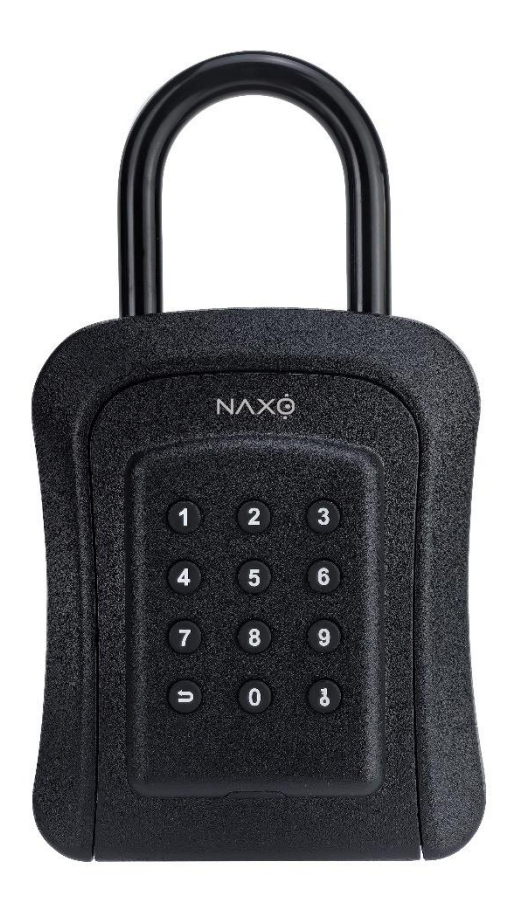

## LISTA DE EMPAQUE

- Caja de seguridad para llaves a prueba de agua
- Destornillador
- Tornillos y tarugos (Tacos)
- Tornillo para instalación en mirilla de puerta
- Cubierta plástica trasera aislante a prueba de agua
- Manual de usuario

## **ESPECIFICACIONES**

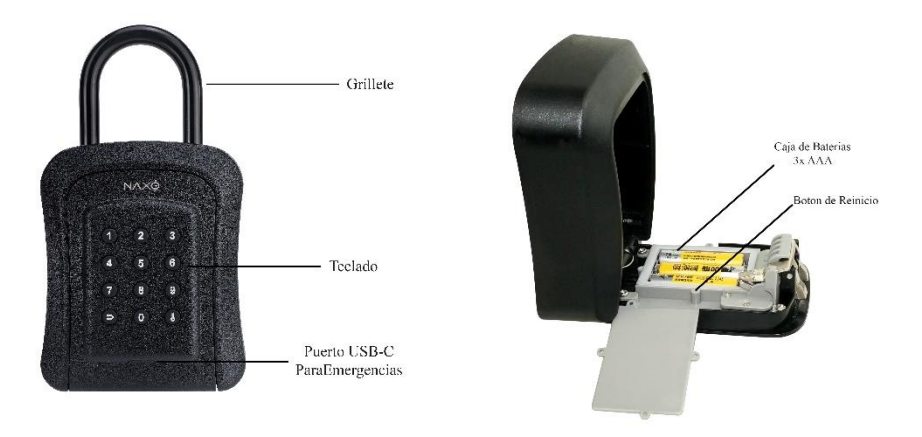

## DIMENSIONES

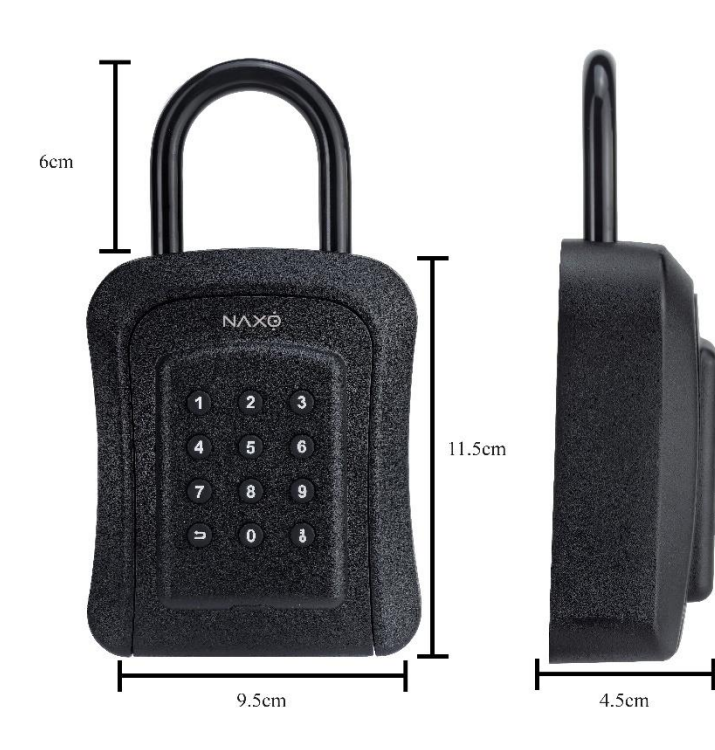

## **RESTABLECER AL ESTADO DE FÁBRICA**

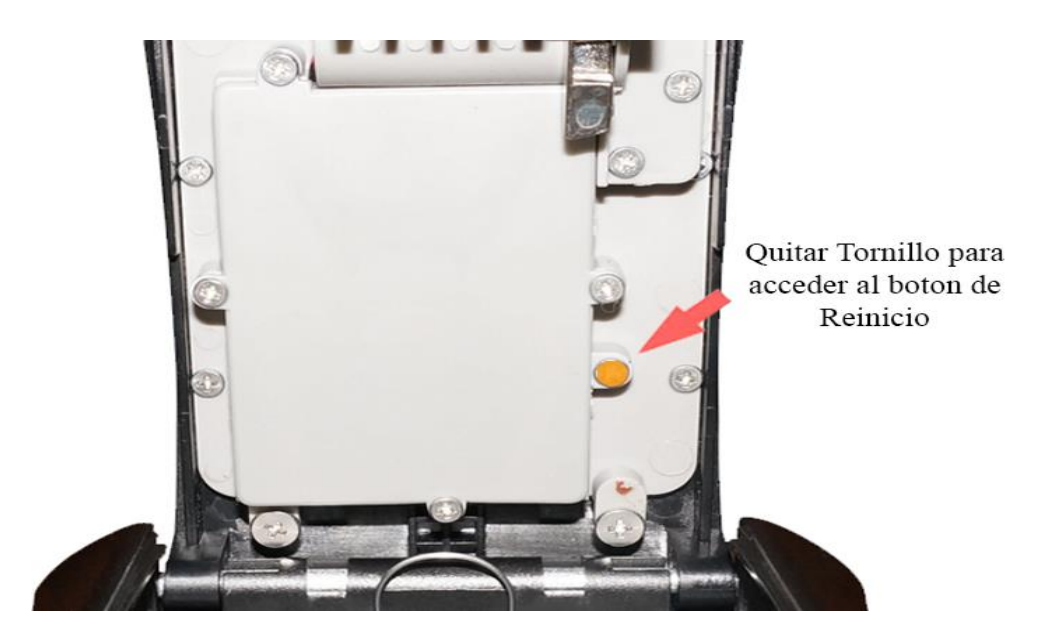

Retire este tornillo con un destornillador y con un objeto bien fino(Clip de Papel) mantenga presionado el botón de reinicio durante 2 segundos. Escuchará un sonido después del restablecimiento.

Contraseña de estado de fábrica: 123456.

## **DEMOSTRACIÓN DE INSTALACIÓN**

# INSTALACIONES FIJAS

## FIJA EN CUALQUIER PARED CON LOS TORNILLOS INCLUIDOS

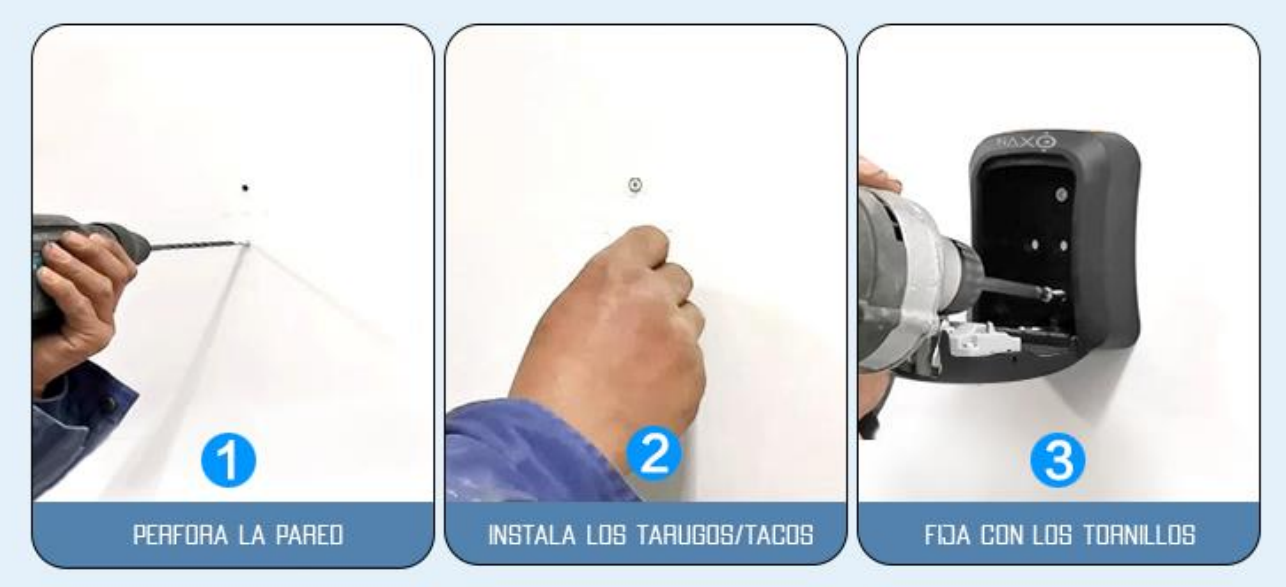

INSTALA EN LA MIRILLA DE TU PUERTA CON LOS ACCESORIOS INCLUIDOS

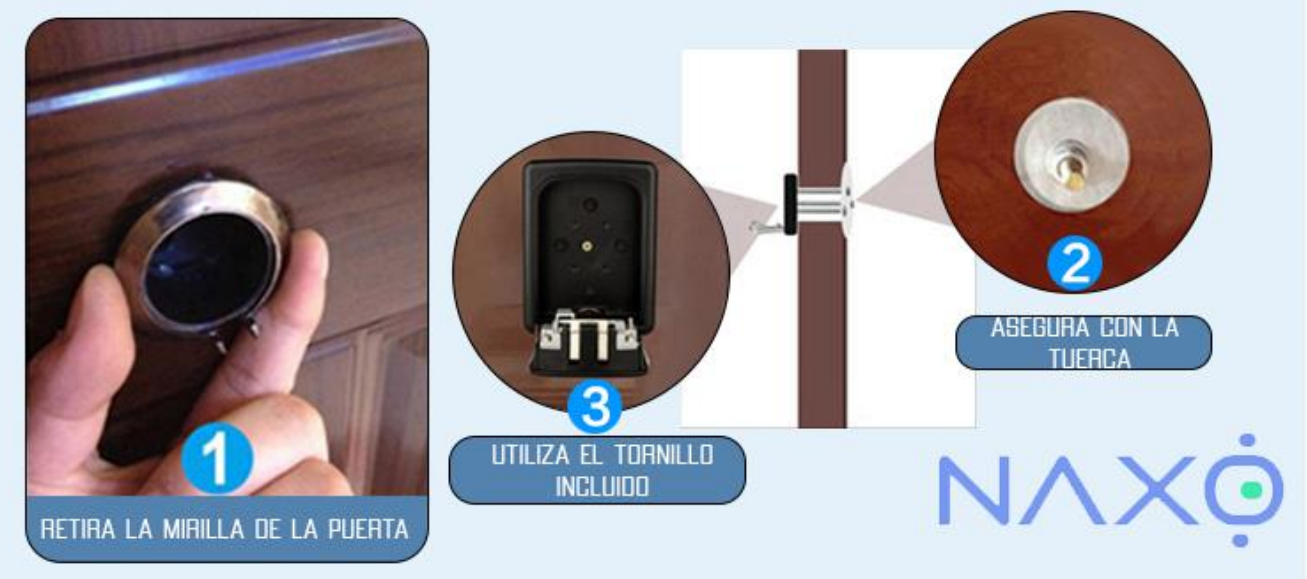

#### Enganchar la caja con el grillete

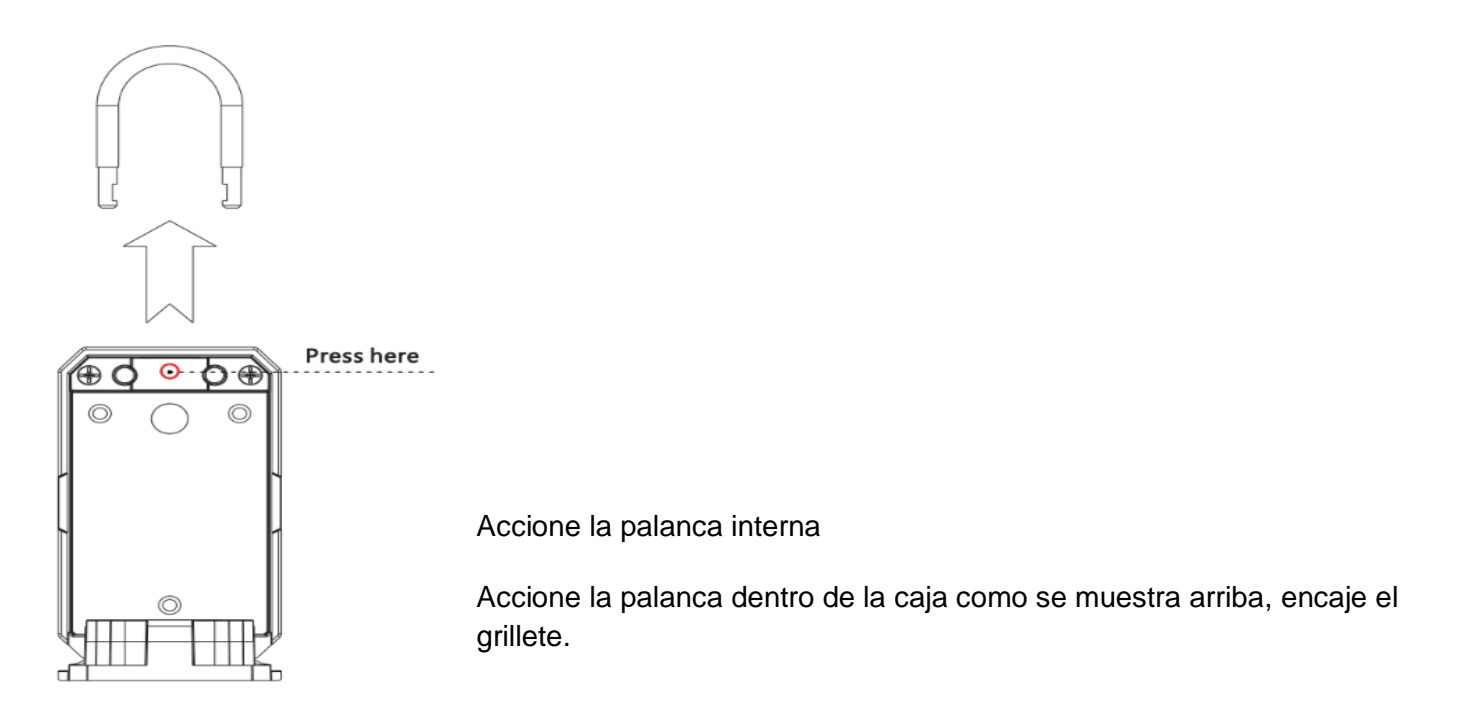

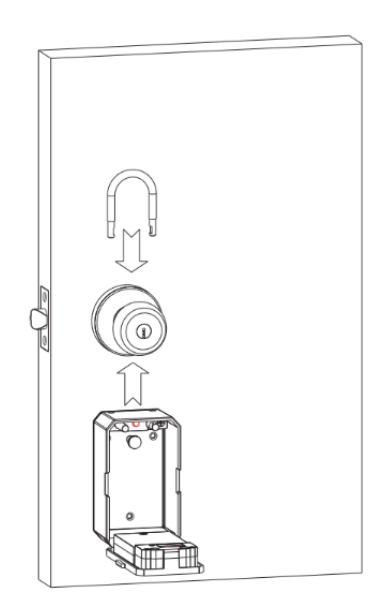

Inserte el grillete en el agujero en la parte superior de la caja de llaves, enganchar con una cerradura, tubo, barra metálica o cualquier objeto fijo y seguro.

#### Operación

#### Crea tu cuenta TTLock para manejar tu cerradura

El software (versión iOS) se puede descargar desde la App Store, y la versión para Android se puede descargar desde la tienda de aplicaciones de Google Play, Baidu, Ali, 360, Huawei y Xiaomi. Puedes también escanear el Código QR y en la pagina de ayuda de Naxo tendrás los enlaces para descargar los apps.

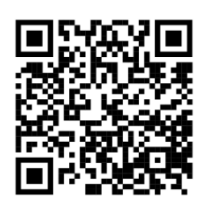

#### Configurar Aplicación.

1-Por favor, escanee el código QR para descargar la aplicación. También puede buscar "TTLock" en la tienda de aplicaciones (Google Play) para descargarla.

2-Registre una nueva cuenta (número de teléfono o correo electrónico) o inicie sesión con una cuenta existente.

3-Toque la pantalla de bloqueo para encenderla, haga clic en "+ Agregar cerradura".

4-La cerradura cercana aparecerá en la pantalla del teléfono. Haga clic en "+".

5-Cambie el nombre de la cerradura si lo desea.

6-La cerradura se ha añadido con éxito.

| $\leftarrow$ Register                             | Login            | Register |
|---------------------------------------------------|------------------|----------|
| Phone Email<br>Country/Region American Samoa+1684 | <b>*</b>         |          |
| Loter your Phone number                           | â 18520265893    | 0        |
| Password between 6-20 chars                       | ę                |          |
| Confirm Password                                  |                  |          |
| Verification Code Get Code                        | Login            |          |
|                                                   | Forgot Password? |          |
| Register                                          |                  |          |

Los usuarios de TTLock pueden registrarse mediante número de teléfono móvil y correo electrónico, lo cual es compatible en la actualidad con 200 países y regiones de todo el mundo. El código de verificación se enviará al teléfono móvil o al correo electrónico del usuario, y el registro será exitoso una vez completada la verificación.

#### Añadir cerraduras

TTLock admite varios tipos de dispositivos de cerradura. La cerradura debe agregarse mediante la aplicación después de ingresar al modo de agregar. Por lo general, una cerradura que no ha sido agregada, siempre que se toque el teclado de la cerradura, entrará en el modo de agregar. La contraseña predeterminada es 123456 si no se ha agregado mediante el teléfono.

El primer paso es seleccionar "Agregar una Cerradura" y luego elegir la opción "Cerradura o Cerradura Inteligente". A continuación, en la cerradura misma debe presionar algún botón o lector de huella dactilar para que la cerradura entre en modo de configuración y debe salir en la pantalla el nombre por defecto con el símbolo de + y eso debe seleccionar, finalmente le agrega el nombre que guste.

| ≡ TTLock          | 09:45 ◀<br>← Choose Lock Type |                 | - Nearby Locks | O | $\leftarrow$ | Add Lock  |
|-------------------|-------------------------------|-----------------|----------------|---|--------------|-----------|
|                   | All Locks                     |                 | BL01_63230b    | + |              |           |
|                   | Scan all types of locks       |                 | S202C_f4324e   |   |              |           |
|                   | - Door Lock > 💍 Pi            | adlock >        |                |   |              | Lock Name |
| (+)               | Safe Lock > 🗠 C               | ock<br>Sylinder |                |   |              | H50       |
| Press to Add Lock |                               | icycle >        |                |   |              |           |
|                   |                               |                 |                |   |              |           |

#### Bluetooth

Asegúrese de que no haya problemas con la comunicación Bluetooth. Después de conectar el teléfono a la cerradura de la puerta como se mencionó anteriormente, haga clic en "imagen cerradura " para desbloquear. (El teléfono debe estar dentro de 5 metros de la cerradura de la puerta).

#### Gestión de usuarios

#### Contraseña

Los códigos de acceso son otra forma de desbloquear. Después de ingresar el código de acceso en el teclado de la cerradura, presione el botón # para abrir la cerradura. Los códigos de acceso se dividen en permanentes, de tiempo limitado, individuales, despejados, cíclicos y personalizados. (Puede compartir el código de acceso con otros usuarios)

| $\leftarrow$ | TTL                                 | ock     | O         | $\leftarrow$                | Generate         | Passcode               |                        | $\leftarrow$ | Gene      | rate Pas   | scode     |      | $\leftarrow$ | Genera       | te Passo | code        |
|--------------|-------------------------------------|---------|-----------|-----------------------------|------------------|------------------------|------------------------|--------------|-----------|------------|-----------|------|--------------|--------------|----------|-------------|
|              | S31                                 | IA      |           | anent Tir                   | ed One-time      | Erase Custom R         | ecu                    | anent 1      | Timed One | -time Era  | se Custon | Recu | anent        | Timed One-ti | me Eras  | Custom Recu |
|              |                                     |         |           | Perman                      | ent              | 0                      |                        | Perm         | anont     |            |           |      |              |              |          |             |
|              | A                                   |         |           | Start Time 2020-03-06 09:00 |                  |                        | A - 9 Digits in length |              |           |            |           |      |              |              |          |             |
|              |                                     |         |           | End Tim                     | e                | 2020-03-06 09          | 00                     | You          | Cance     | l l        | ОК        | ia   |              | Succeeded    | The pass | code is     |
|              |                                     |         |           | Name                        | Entera           | name for this passco   | le                     | DIDA         |           | et Passcoo | ie        |      |              | 2.           | 5057     |             |
| Touch        | Touch to Unlock, Long Press to Lock |         |           | You can                     | Configure the C  | ustomized Passcode via |                        |              |           |            |           |      |              |              |          |             |
| 6            |                                     | 罪       | E8        | Bluetoo                     | n or Remotely Vi | a a Gateway.           |                        |              |           |            |           |      |              | c            | omplete  |             |
| Send eKey    | Generate<br>Passcode                | eKeys   | Passcodes |                             | Set Pa           | sscode                 |                        | 5            | • •       |            | 88 Q      |      |              |              | Share    |             |
| IC Cards     | Authorized                          | Records | Settings  |                             |                  |                        |                        | %            | 1         | 2          | 3         | ×    |              |              |          |             |
|              | Admin                               |         |           |                             |                  |                        |                        | -            | 4         | 5          | 6         | •    |              |              |          |             |
|              |                                     |         |           |                             |                  |                        |                        | +<br>×       | 7         | 8          | 9         | @    |              |              |          |             |
|              |                                     |         |           |                             |                  |                        |                        | <b>?</b> 9   | 返回        | 0          |           | 换行   |              |              |          |             |

#### Enviar clave acceso

"Enviar eKey", como se muestra en la figura, sirve para enviar la eKey a otros usuarios y autorizar el desbloqueo (el otro usuario debe descargar el APP y abrir un cuenta)  $\rightarrow$  Seleccione el formato de eKey (Temporizado, Permanente, Un solo uso, Recurrente)  $\rightarrow$  Ingrese la cuenta del destinatario de TTlock, establezca el nombre y tiempo efectivo de la eKey, elija si quiere el desbloqueo o no permitirlo, usuario normal o administrado, como se muestra en la figura  $\rightarrow$ Enviar  $\rightarrow$  La cuenta del destinatario tendrá permiso de desbloqueo Bluetooth.

|            |                      |          |             | $\leftarrow$ | Send eKey                         | <   |          | Authorized Admin |
|------------|----------------------|----------|-------------|--------------|-----------------------------------|-----|----------|------------------|
| <b>E</b> 9 |                      | 释        | <u>}</u> _× | Timed        | Permanent One-time Recurring      |     |          |                  |
| Send eKev  | Generate<br>Passcode | eKeys    | Passcodes   | Recipient    | Enter Recipient's Account         |     |          |                  |
| Ø          | M                    | <b>6</b> | Ð           | Name         | Please Enter a Name for this eKey |     |          | +                |
| IC Cards   | Fingerprints         | Admin    | Records     | Allow Remo   | te Unlocking                      |     |          | Create Admin     |
| 蓉          |                      |          |             | Authorized   | Admin                             |     |          |                  |
| Settings   |                      |          |             |              | Send                              | Adn | nin List |                  |

#### Agregar tarjeta

Soporta la apertura de puertas mediante varias tarjetas IC. Antes de que una tarjeta IC se utilice para abrir la puerta, primero debe ser agregada. El proceso de agregación debe ser realizado por la aplicación junto a la cerradura. El período de validez de la tarjeta IC se puede configurar, puede ser permanente o limitado en el tiempo.

| Touch to Unlock, Long Press to Lock |                     |         | Lock      | $\leftarrow$ | IC Cards :      | $\leftarrow$ | Add IC Card      |                                   |
|-------------------------------------|---------------------|---------|-----------|--------------|-----------------|--------------|------------------|-----------------------------------|
| 6                                   |                     | 释       | )<br>Ex   |              | Clear IC Cards  | Name         | А                | یان <u>د</u>                      |
| Send eKey                           | Passcode            | eKeys   | Passcodes |              | Add IC Card     | Permanent    |                  | 210                               |
| IC Cards                            | Authorized<br>Admin | Records | Settings  |              | Upload IC Cards | Start Time   | 2020-03-06 10:18 |                                   |
|                                     |                     |         |           |              |                 | End Time     | 2020-03-06 10:18 | Connecting with Lock. Please wait |
|                                     |                     |         |           |              |                 |              |                  |                                   |

#### Gestion de e-Key

Haciendo clic en "e-key", el administrador puede eliminar eKeys, restablecer eKeys, enviar y ajustar eKeys, y al mismo tiempo, puede buscar el registro de la cerradura.

#### Gestión de contraseñas

Haga clic en "Gestión de contraseñas". Todas las contraseñas generadas se pueden ver y gestionar en el módulo de gestión de contraseñas.

#### Registros de desbloqueo

Haga clic en "Registros" para consultar su registro de desbloqueo, como se muestra en la figura.

| 5         |                      | 52                  | 1-x            | 11:15 🕈                         |                           | all 🗢 🖿 | $\leftarrow$ | Passcodes                              | ÷       | $\leftarrow$ |             | Records       | Refresh Records |
|-----------|----------------------|---------------------|----------------|---------------------------------|---------------------------|---------|--------------|----------------------------------------|---------|--------------|-------------|---------------|-----------------|
| Send eKey | Generate<br>Passcode | eKeys               | 9<br>Passcodes | $\leftarrow$                    | eKeys                     | - E.    |              | 444335                                 | Invalid | QS           | Search      |               |                 |
| (B)       | <b>M</b>             | 50                  | 0              | (Contemportation) Eli 2020.03.0 | 06 11:14-2021.03.06 11:14 | Pending |              | 23175003                               | Invalid | 2019         | -07-12      |               |                 |
| IC Cards  | Fingerprints         | Authorized<br>Admin | Records        |                                 |                           |         |              | 2020.01.14 15:00 One-time              |         |              | 180500666   | 613           |                 |
| 蓉         |                      |                     |                |                                 |                           |         |              | 1<br>2020.01.14 10:54 Permanent Custom |         | 2            | 11:28:56 ur | nlock with AP | P success       |
| Settings  |                      |                     |                |                                 |                           |         |              |                                        |         |              |             |               |                 |

## Gestión del Puente Wifi o Gateway (Vendido por separado en nuestra tienda https://naxo.tech/)

El App TTLock se conecta directamente a través de Bluetooth, lo que lo protege de ataques de red. El puente wifi o Gateway actúa como un puente entre las cerraduras inteligentes y las redes Wi-Fi domésticas. A través del puente wifi o Gateway, el usuario puede realizar las mismas operaciones que mediante Bluetooth, pero desde cualquier parte del mundo.

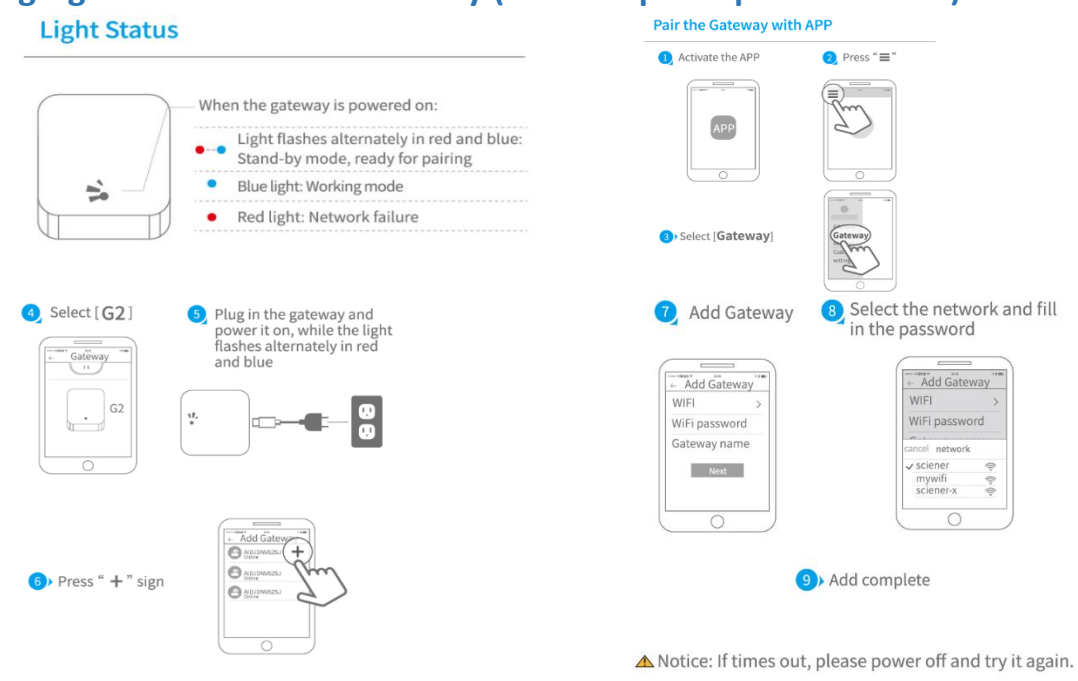

#### Agregar Puente Wifi o Gateway (vendido por separado online)

#### Verificacion Manual de Funcionamiento de Gateway

Después de un corto período de tiempo, puedes ver qué cerraduras están dentro de su cobertura en la aplicación. Una vez que la cerradura está vinculada al puente Wifi o Gateway, se puede gestionar la cerradura a través del puente Wifi o Gateway.

## **Preguntas Frecuentes**

Dirijase a nuestro website https://naxo.tech/ y haga click en la opción "Soporte"

### Atención especial:

1. Las llaves mecánicas son solo para uso de emergencia por lo que deben permanecer en el exterior de la puerta, de nada servirán si son necesarias por alguna situación y están dentro de la propiedad.

2. Por favor, reemplace la batería cuando reciba el aviso o alarma de bajo voltaje.

#### Términos de Venta y Servicio

Garantía Electrónica Limitada de 1 año Garantía Mecánica.

Este producto cuenta con una Garantía Limitada de 1 año para las Partes Electrónicas y el Acabado contra defectos de materiales y mano de obra bajo uso normal para el usuario residencial. Se requiere prueba de compra y propiedad para que la garantía esté en vigencia. ¡Lea el manual detenidamente antes de usarlo!

Si hay algún error o pregunta en nuestro manual o términos de venta, no dude en ponerse en contacto con nosotros. Para cualquier operación incorrecta o instalación por parte del usuario, no nos hacemos responsables. Para los daños causados por factores humanos o razones inevitables, no pagaremos por la pérdida o proporcionaremos mantenimiento gratuito; consulte nuestros términos de servicio postventa. Por favor, no desarme la cerradura si no es técnico. Si es necesario, realice las operaciones bajo la guía de un técnico.

Para ponerse en contacto con nosotros y recibir soporte por favor entre en nuestro website: https://naxo.tech/